Mazda North American Operations Irvine, CA 92618-2922

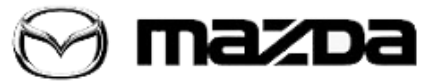

Subject:

MAZDA CONNECT REBOOT OR BLANK SCREEN

Service Alert No.: SA-011/20

Last Issued: 02/18/2020

## **BULLETIN NOTES**

This Service Alert supersedes previously issued Service Alert(s) listed below. The changes are noted below in Red.

| Previously Issued Service Alert(s): | Date(s) Issued        |
|-------------------------------------|-----------------------|
| SA-011/20                           | 01/15/20              |
| SA-006/19                           | 05/01/19 and02/04/19  |
| SA-047/18                           | 11/06/18 and 12/17/18 |

### APPLICABLE MODEL(S)/VINS

2014-2018 Mazda3 2016-2020 Mazda6 2016-2020 CX-3 2016-2020 CX-5 2016-2020 CX-9 2016-2020 MX-5

## DESCRIPTION

Some customers may complain about a MAZDA CONNECT system reboot or blank screen. Use the troubleshooting chart below to repair the vehicle.

Page 1 of 5

**CONSUMER NOTICE:** The information and instructions in this bulletin are intended for use by skilled technicians. Mazda technicians utilize the proper tools/ equipment and take training to correctly and safely maintain Mazda vehicles. These instructions should not be performed by "do-it-yourselfers." Customers should not assume this bulletin applies to their vehicle or that their vehicle will develop the described concern. To determine if the information applies, customers should contact their nearest authorized Mazda dealership. Mazda North American Operations reserves the right to alter the specifications and contents of this bulletin without obligation or advance notice. All rights reserved. No part of this bulletin may be reproduced in any form or by any means, electronic or mechanical---including photocopying and recording and the use of any kind of information storage and retrieval system ---without permission in writing.

# **REPAIR PROCEDURE**

## Troubleshooting Table

| Step | Inspection                                                                                                    | Result              | Action                                                                                     |
|------|----------------------------------------------------------------------------------------------------|---------------------|--------------------------------------------------------------------------------------------|
| 1    | Is concern a blank screen, reboot or continous reboot<br>(rolling reboot)?                                                                                                 | Blank               | Go to step 2.                                                                              |
|      |                                                                                                    | Reboot              | Go to step 5.                                                                              |
|      |                                                                                                    | Continous<br>Reboot | Go to step 14.                                                                             |
| 2    | ls the vehicle a 2108 Mazda6                                                                                                    | Yes                 | Reflash CMU software<br>version to version<br>70.00.352B or later. Go to<br>TSB 09-022/19. |
|      |                                                                                                    | No                  | Go to step 3.                                                                              |
| 3    | Is the vehicle a 2016-2017 CX-9                                                                                                    | Yes                 | Go to TSB 09-034/17.                                                                       |
|      |                                                                                                    | No                  | Go to step 4.                                                                              |
|      | Is the vehicle a 2014-2015 Mazda3, 2016 Mazda6, 2016<br>CX-3, 2016 CX-5?                                                                                                   | Yes                 | Go to TSB 09-044/15.                                                                       |
| 4    |                                                                                                    | No                  | Go to "IMAGE NOT OUTPUT<br>IN ALL MODES" on MGSS.                                          |
| -    | Is the reboot concern constant?                                                                                                    | Yes                 | Go to step 12.                                                                             |
| 5    |                                                                                                    | No                  | Go to step 6.                                                                              |
| 6    | Connect M-MDS.<br>Are any ENTERTAINMENT SYSTEM DTCs stored?                                                                                                    | Yes                 | Go to MGSS and perform<br>DTC repair procedure.                                            |
|      |                                                                                                    | No                  | Go to step 7.                                                                              |
| 7    | Check if CMU software is latest version (go to MGSS -<br>Infotainment - MAZDA COINNECT Updates for the latest<br>CMU software version).<br>Is the CMU software up to date? | Yes                 | Go to step 9.                                                                              |
|      |                                                                                                    | No                  | Up date the CMU software,<br>then go to step 8.                                            |
| 0    | Did the CMU software update resolve the concern?                                                                                                    | Yes                 | Repair complete.                                                                           |
| ð    |                                                                                                    | No                  | Go to step 9.                                                                              |
| 9    | Retrieve CMU Data (go to MGSS- Infotainment - MAZDA<br>CONNECT CMU Data Retrieval).                                                                                        | Yes                 | Repair the vehicle according to Hotline instructions                                       |
|      | Contact Hotline and upload data to Siebel for analysis.<br>Does Hotline analysis show any faults?                                                                          | No                  | Go to step 10.                                                                             |
| 10   | Can the reboot concern be duplicated.                                                                                                    | Yes                 | Go to step 11                                                                              |
|      |                                                                                                    | No                  | Go to step 12.                                                                             |

#### Page 2 of 5

**CONSUMER NOTICE:** The information and instructions in this bulletin are intended for use by skilled technicians. Mazda technicians utilize the proper tools/ equipment and take training to correctly and safely maintain Mazda vehicles. These instructions should not be performed by "do-it-yourselfers." Customers should not assume this bulletin applies to their vehicle or that their vehicle will develop the described concern. To determine if the information applies, customers should contact their nearest authorized Mazda dealership. Mazda North American Operations reserves the right to alter the specifications and contents of this bulletin without obligation or advance notice. All rights reserved. No part of this bulletin may be reproduced in any form or by any means, electronic or mechanical---including photocopying and recording and the use of any kind of information storage and retrieval system ---without permission in writing.

| 11  | Measure reboot time cycle. See Measure reboot time below.                                                                 | Yes | Replace the CMU. See TSB<br>09-020/18.                                |
|-----|----------------------------------------------------------------------------------------------------|-----|-----------------------------------------------------------------------|
|     | Is the reboot time 31 or 90 seconds?                                                                                      | No  | Go to step 12.                                                        |
| 12  | Is the vehicle equipped with Navigation?                                                                                  | Yes | Disconnect SD Card orgo to<br>TSB 09-001/18, then go to<br>step 13.   |
|     |                                                                                                    | No  | Go to step 14.                                                        |
| 13  | Is the concern still present?                                                                                             | Yes | Go to step 14.                                                        |
|     |                                                                                                    | No  | Repair complete.                                                      |
| 14  | Turn the vehicle OFF for 5 minutes then restart.<br>Is the concern still present?                                         | Yes | Go to step 15.                                                        |
|     |                                                                                                    | No  | Go to step 18.                                                        |
| 1 5 | Disconnect the battery for 5 minutes.<br>Is the concern still present?                                                    | Yes | Go to step 16.                                                        |
| 13  |                                                                                                    | No  | Go to step 18.                                                        |
| 16  | Is there a Bluetooth device paired or connected via the USB port?                                                         | Yes | Go to step 17                                                         |
|     |                                                                                                    | No  | Replace the CMU. See TSB<br>09-020/18.                                |
| 17  | Go to infotainment.mazdahandsfree.com -<br>ENTERTAINMENT - IS MY DEVICE COMPATIBLE.<br>Is the customer device compatible? | Yes | Go to step 19.                                                        |
|     |                                                                                                    | No  | No repair needed.                                                     |
| 18  | Is this a first time repair for this concern?                                                                             | Yes | Repair complete.                                                      |
|     |                                                                                                    | No  | Replace the CMU. See TSB<br>09-020/18.                                |
| 19  | Disconnect the customer's device.<br>Is the concern still present?                                                        | Yes | Replace the CMU. See TSB<br>09-020/18.                                |
|     |                                                                                                    | No  | The customer's device may<br>be causing the issue. See MT-<br>002/18. |

Page 3 of 5

**CONSUMER NOTICE**: The information and instructions in this bulletin are intended for use by skilled technicians. Mazda technicians utilize the proper tools/ equipment and take training to correctly and safely maintain Mazda vehicles. These instructions should not be performed by "do-it-yourselfers." Customers should not assume this bulletin applies to their vehicle or that their vehicle will develop the described concern. To determine if the information applies, customers should contact their nearest authorized Mazda dealership. Mazda North American Operations reserves the right to alter the specifications and contents of this bulletin without obligation or advance notice. All rights reserved. No part of this bulletin may be reproduced in any form or by any means, electronic or mechanical---including photocopying and recording and the use of any kind of information storage and retrieval system ---without permission in writing.

| Service Alert No.: SA-011/20 | Last Issued: 02/18/2020 |
|------------------------------|-------------------------|

## **Measure Reboot Time**

1. Start your stopwatch (or phone stopwatch app) the instant the Mazda logo appears. It may disappear for a second and reappear, do not stop your stopwatch yet.

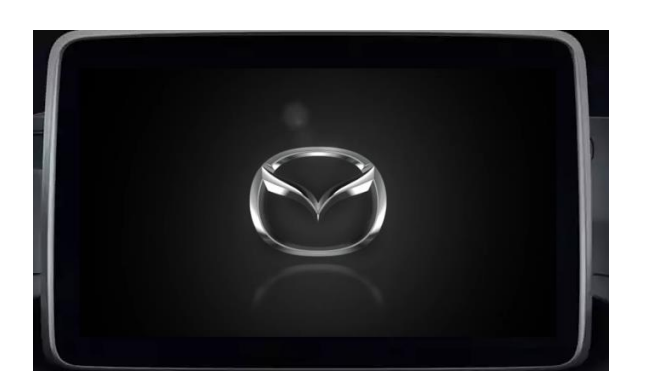

2. The HOME screen will appear, do not stop your stopwatch yet.

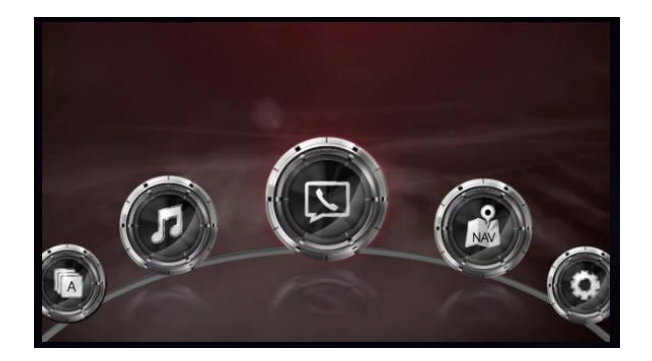

3. As soon as the screen goes blank, stop your stopwatch. This is the reboot time. If possible, repeat 2-3 times to get an accurate time to ensure correct diagnosis.

Page 4 of 5

**CONSUMER NOTICE:** The information and instructions in this bulletin are intended for use by skilled technicians. Mazda technicians utilize the proper tools/ equipment and take training to correctly and safely maintain Mazda vehicles. These instructions should not be performed by "do-it-yourselfers." Customers should not assume this bulletin applies to their vehicle or that their vehicle will develop the described concern. To determine if the information applies, customers should contact their nearest authorized Mazda dealership. Mazda North American Operations reserves the right to alter the specifications and contents of this bulletin without obligation or advance notice. All rights reserved. No part of this bulletin may be reproduced in any form or by any means, electronic or mechanical---including photocopying and recording and the use of any kind of information storage and retrieval system ---without permission in writing.

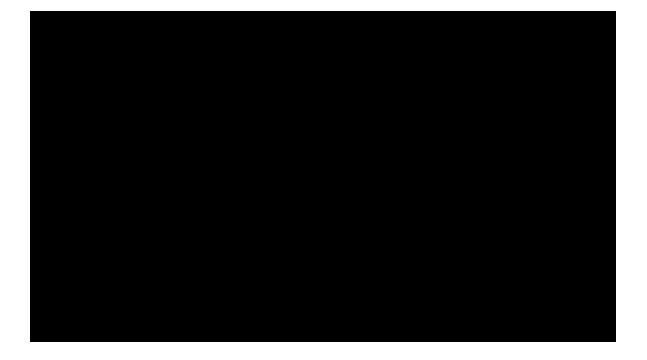

Page 5 of 5

**CONSUMER NOTICE**: The information and instructions in this bulletin are intended for use by skilled technicians. Mazda technicians utilize the proper tools/ equipment and take training to correctly and safely maintain Mazda vehicles. These instructions should not be performed by "do-it-yourselfers." Customers should not assume this bulletin applies to their vehicle or that their vehicle will develop the described concern. To determine if the information applies, customers should contact their nearest authorized Mazda dealership. Mazda North American Operations reserves the right to alter the specifications and contents of this bulletin without obligation or advance notice. All rights reserved. No part of this bulletin may be reproduced in any form or by any means, electronic or mechanical---including photocopying and recording and the use of any kind of information storage and retrieval system ---without permission in writing.